# 準備・確認

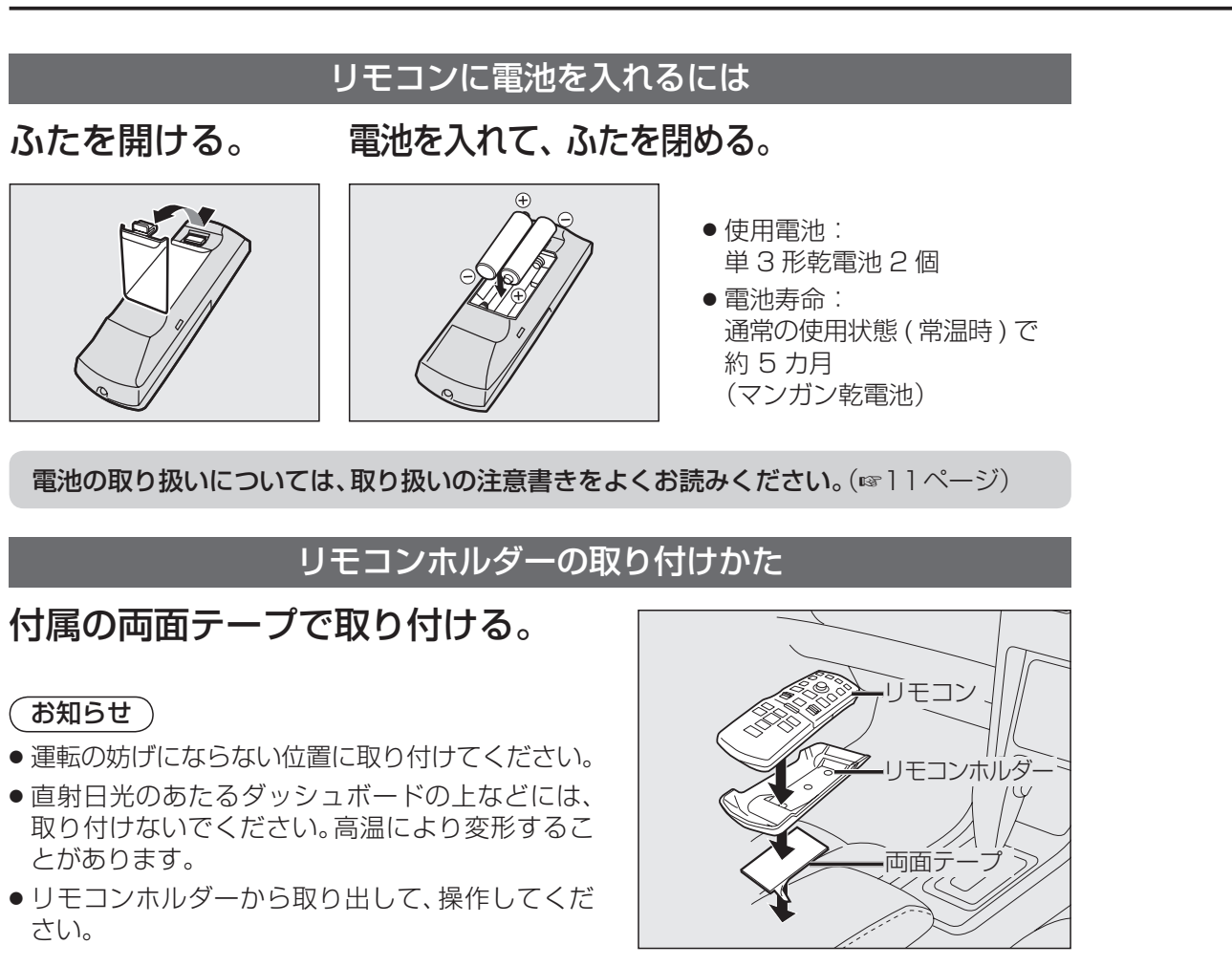

リモコンの使用範囲について

下図の範囲内でご使用ください。

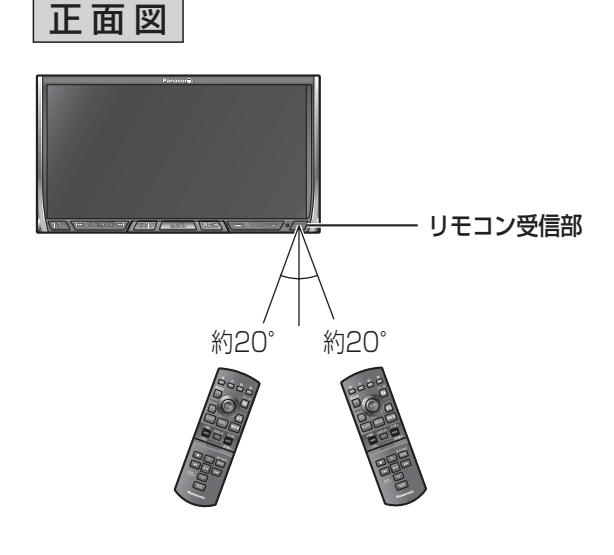

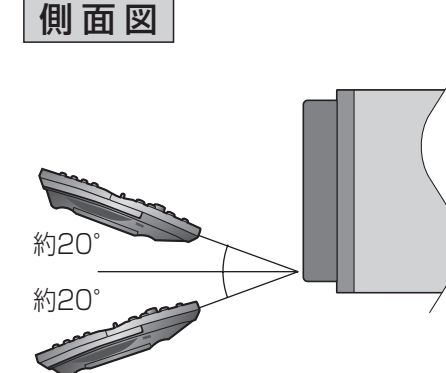

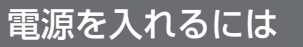

## 車のエンジンをかける。(または ACC に入れる。) ナビゲーションの電源が入ります。

(画面が表示されるまで数秒かかります。)

## 警告画面の注意事項を確認して、

- 確認

  に
  タッチする。
- ・現在地画面(自車位置)が表示されます。
- リモコンで操作するときは、 (決定)を押し てください。
- ●約10秒間何も操作しないと、警告画面は消去 されます。

## 「お知らせ」

- ●オーディオ画面が表示されたときは、現在地を押 すと、ナビゲーション画面(現在地)に切り換わり ます。
- 長時間 ACC を ON にしたままでエンジンをかけな い場合、バッテリーがあがる原因になります。

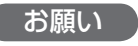

●現在地画面が表示されるまで、車を発進させない でください。 システムを起動する準備をしています。

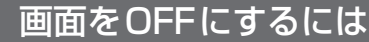

ツートップメニュー(☞46ページ)から 画面 OFF を 選ぶ。

- 画面OFF設定(☞168ページ)の内容によって下記 のように動作します。
- モニターOFF: 音声を出力したままで画面表示を OFFにする。 パワーOFF :画面表示と音声出力をOFFにする。
- イルミネーション(ボタン照明)などは、OFFになり ません。

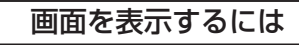

AUDIO MENU 現在地 TILT のいずれかを押す。

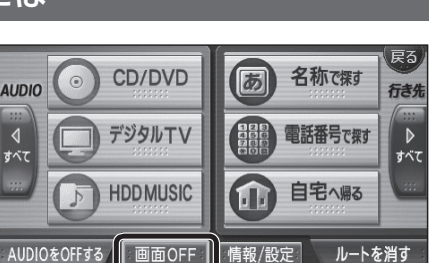

安全上のご注意

◎ 運転者は走行中に 操作しないでください

● 実際の交通規則に従って

渋滞日 抜け道

林林東門

走行してください

注意事項を確認の上、操作してください

警告

11:06 GPS

宮内庁

C.

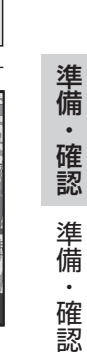

確認 🔊

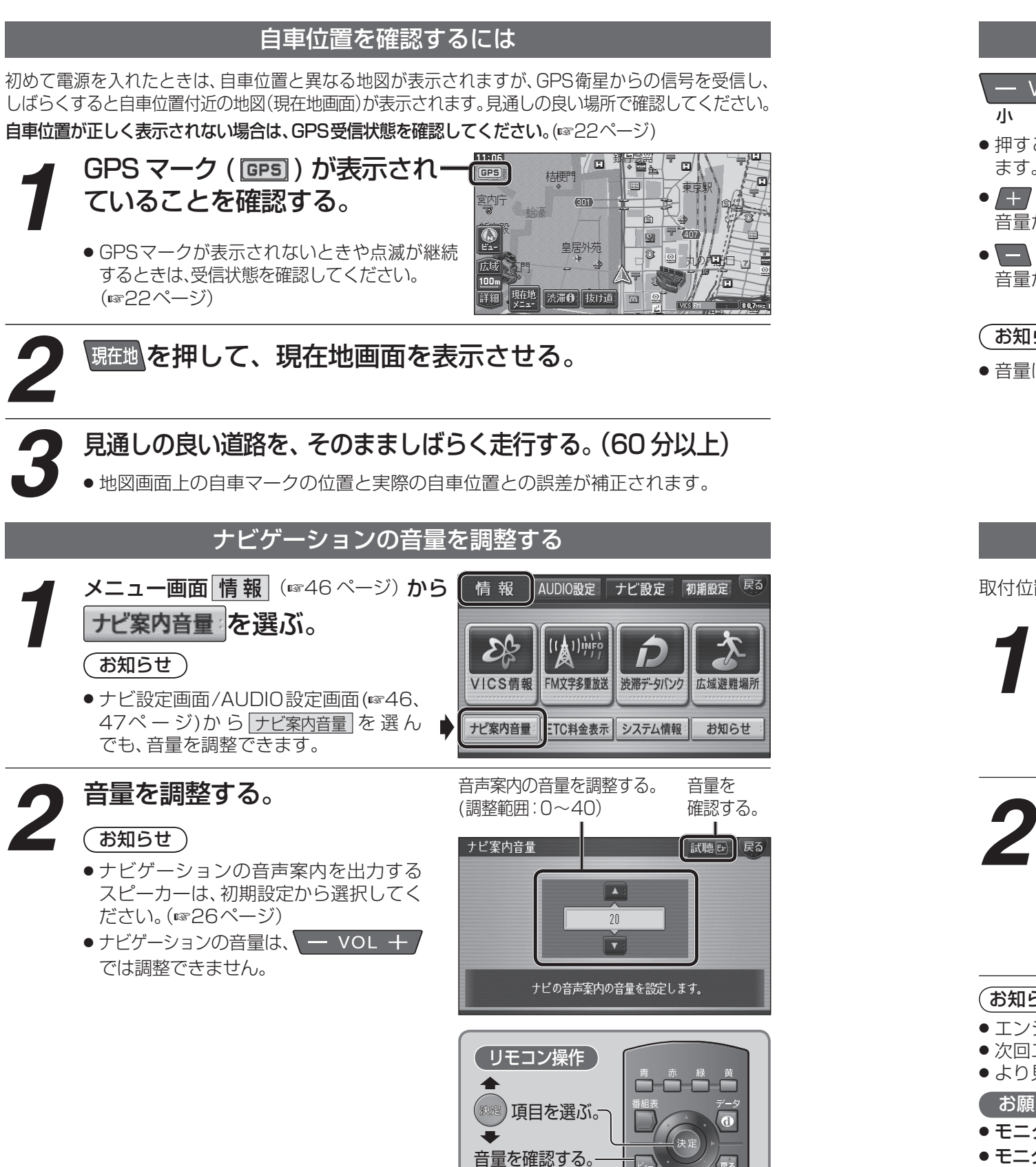

調整を終了する。

## オーディオの音量を調整する

#### を押す。-VOL +

#### 大

- 押すごとに、音量が1ステップ大きく(小さく)なり ます。
- ── を押し続けると、1 ステップ単位で連続して 音量が大きくなります。
- ┣ を押し続けると、2ステップ単位で連続して 音量が小さくなります。

#### お知らせ

● 音量は、オーディオごとに記憶されます。

TILTへを押す。

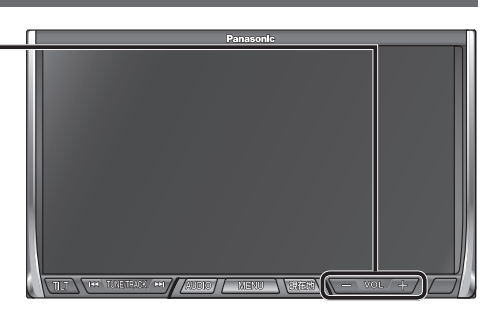

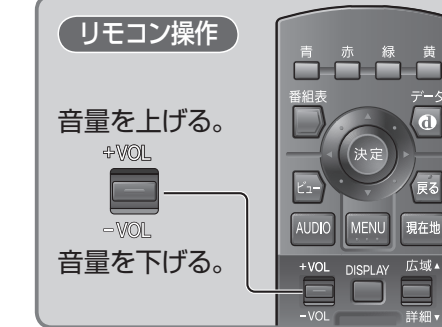

## 取付位置に応じて見やすい角度に調整してください。 TILT/EJECT ※miniSDカード/microSDカードの使用には、アダプターが必要で UP UP DOWN ●「チルト/イジェクト画面」が表示されます。 MD&L CD/DVD&L MD CD/DVD SD SD

タッチして、調整する。 角度は8段階で調整できます。 DOWN ●操作を終了するには、AUDIO MENU 現在地 TILT を 押してください。

#### (お知らせ)

- エンジンを切ると、全閉状態に戻ります。
- ●次回エンジンをかけたとき、今回調整した角度まで開きます。
- ●より見やすくするには、画面の明るさを調整してください。(☞152、170ページ)

### お願い

- ●モニターを手で無理に動かしたり、動作を妨げないでください。
- ●モニター開閉時に手や指をはさまないように気を付けてください。
- ●モニターに強い衝撃を与えないでください。(荷物の出し入れ時などに、気を付けてください。)

モニターの角度を調整するには(TILT)

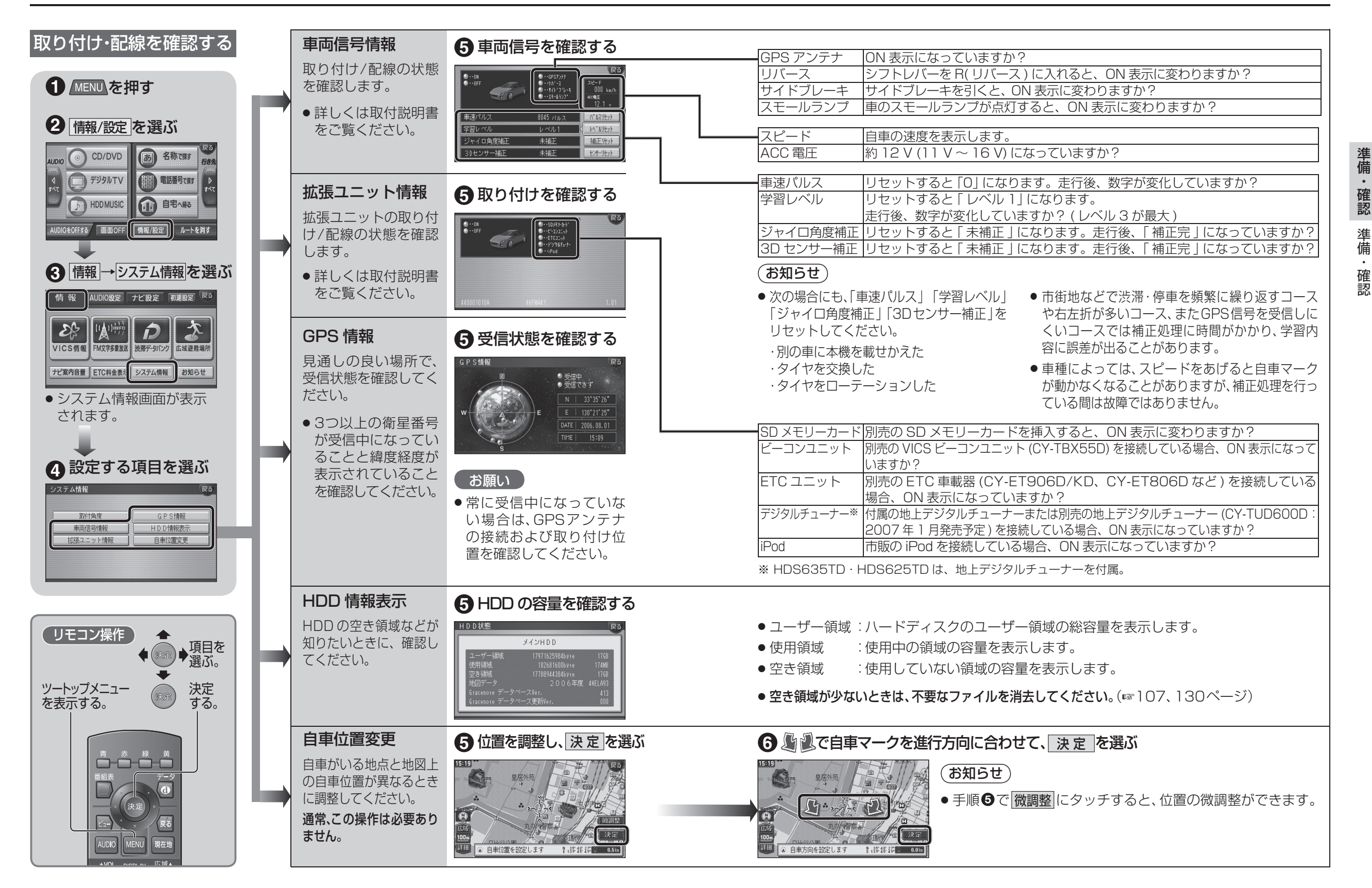

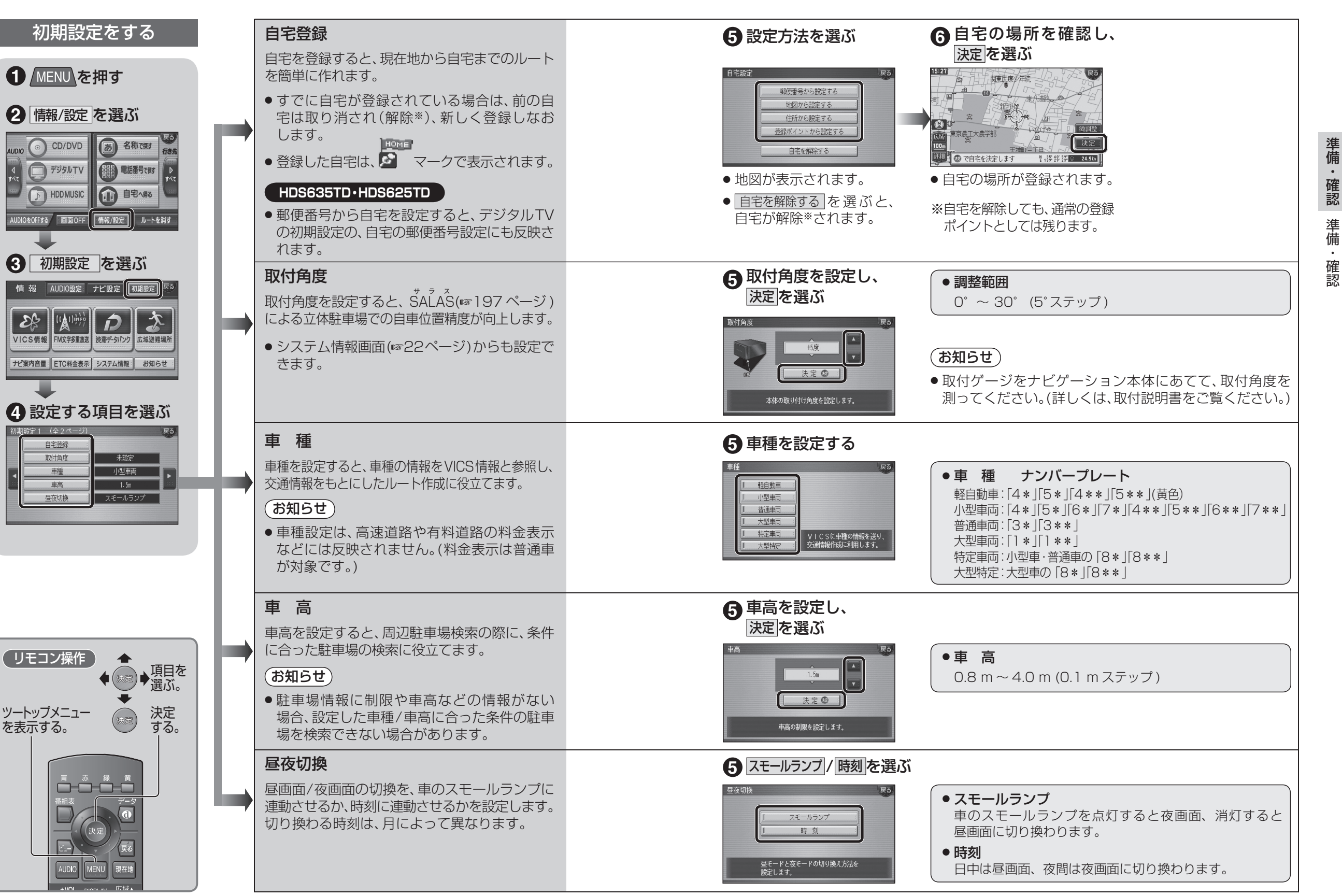

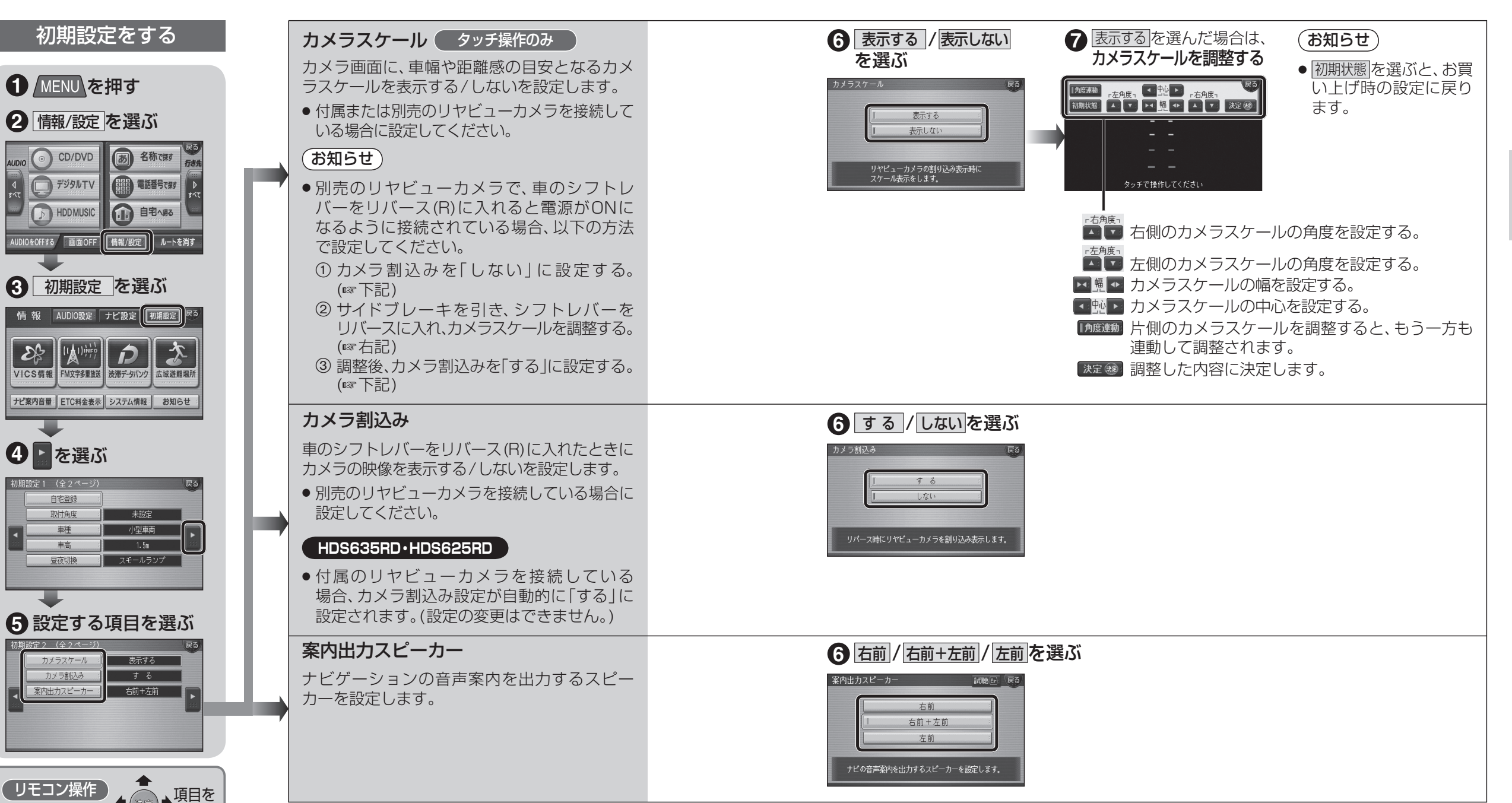

ツートップメニュー を表示する。

青赤緑黄

AUDIO MENU

現在地

選ぶ。

決定 する。